## **Class Search & Registration Using Student Homepage**

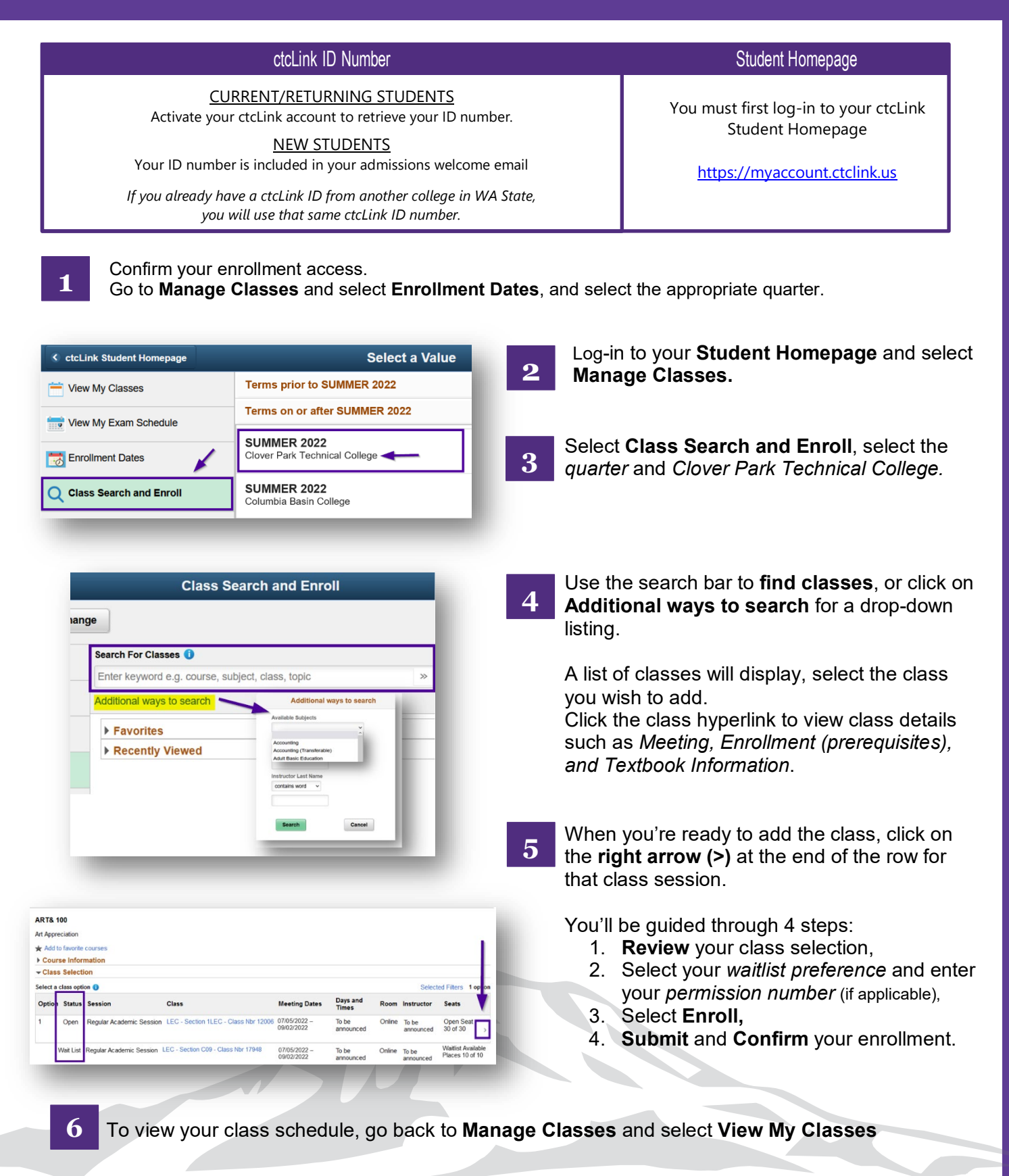

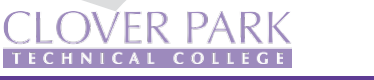

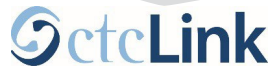